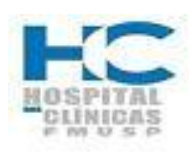

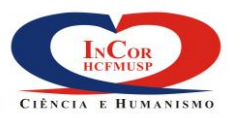

| PROTOCOLO DE SERVIÇO                                                                 | HEM    | O-09.       |
|--------------------------------------------------------------------------------------|--------|-------------|
| REGISTRO DOS PROCEDIMENTOS REALIZADOS –<br>CATETERISMOS/ANGIOPLASTIAS NO SISTEMA SI3 | REV. 0 | PG.<br>1/12 |

| Elaborado por:  | Data: | Visto: |
|-----------------|-------|--------|
| Verificado por: | Data: | Visto: |
| Aprovado por:   | Data: | Visto: |

# Registro de Revisões

| Rev. | Pág.(s) | Data da<br>Aprovação | Descrição da Revisão    |
|------|---------|----------------------|-------------------------|
| 0    | Todas   |                      | Emissão do procedimento |
|      |         |                      |                         |
|      |         |                      |                         |
|      |         |                      |                         |
|      |         |                      |                         |
|      |         |                      |                         |
|      |         |                      |                         |
|      |         |                      |                         |
|      |         |                      |                         |
|      |         |                      |                         |
|      |         |                      |                         |
|      |         |                      |                         |
|      |         |                      |                         |
|      |         |                      |                         |

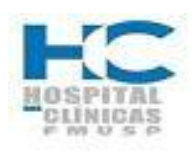

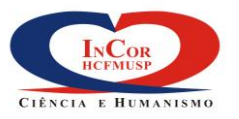

| PROTOCOLO DE SERVIÇO                                                                 | HEM    | <b>D-09</b> . |
|--------------------------------------------------------------------------------------|--------|---------------|
| REGISTRO DOS PROCEDIMENTOS REALIZADOS –<br>CATETERISMOS/ANGIOPLASTIAS NO SISTEMA SI3 | REV. 0 | PG.<br>2/12   |

### 1. Objetivo

Estabelecer a rotina para efetuar o registro dos procedimentos de Cateterismos e Angioplastias realizados no Serviço de Hemodinâmica.

### 2. Abrangência

Médicos, Técnicos, Enfermagem e Secretaria do Serviço de Hemodinâmica.

### 3. Definições

### 3.1 Envelopes de Convênios e SUS

Contém os seguintes documentos: Relatório de hemodinâmica, ficha de anestesia e notas de débito.

#### 4. Sequência das Atividades

### 4.1 Chefia técnica de Hemodinâmica

4.1.1 Encaminhar os envelopes de Convênios e SUS para a Secretaria do Serviço de Hemodinâmica;

#### 4.2 Secretaria do Serviço de Hemodinâmica

- 4.2.1 Receber os envelopes e separar Convênios e SUS;
- 4.2.2 Acessar o sistema SI3:
  - A- Digitar o nome do usuário; B- Senha; C- Clicar em conectar;

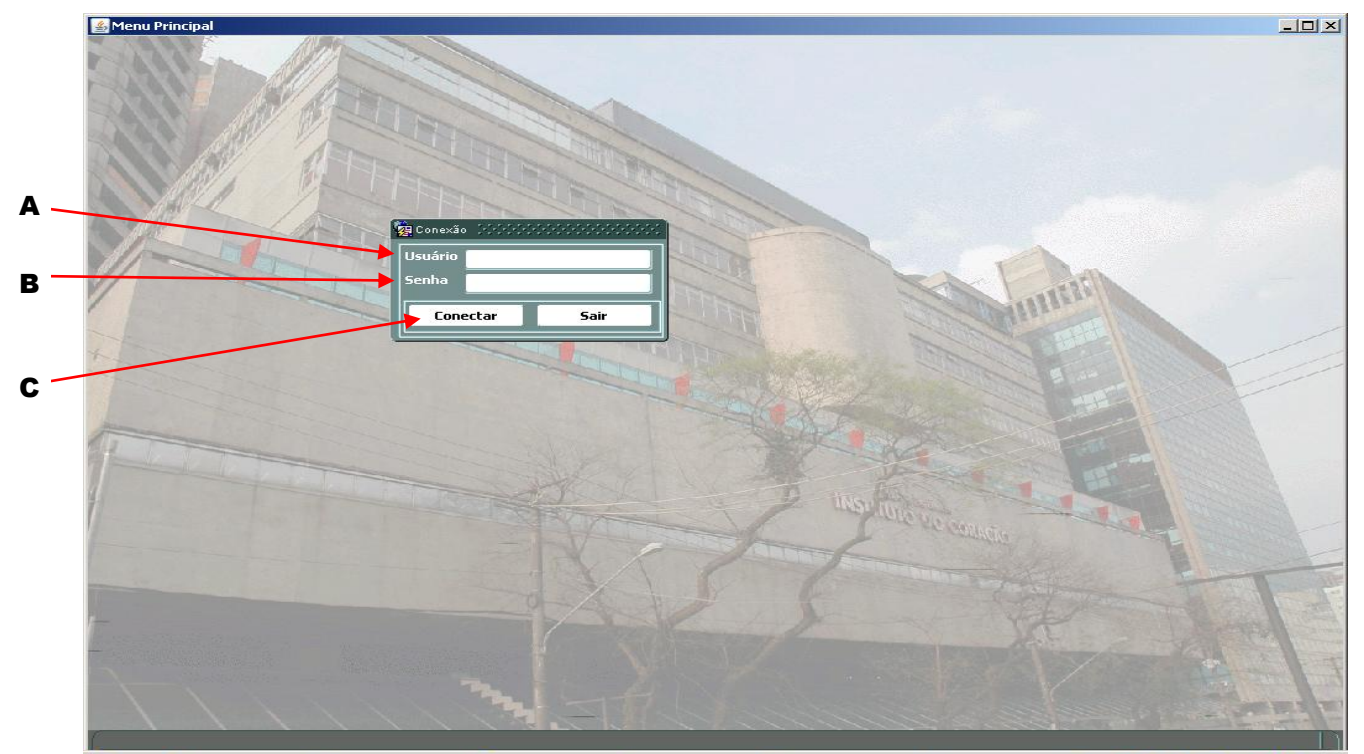

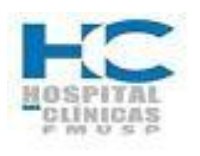

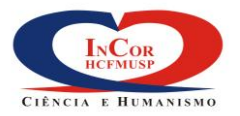

| PROTOCOLO DE SERVIÇO                                                                 | HEMO-09. |             |  |
|--------------------------------------------------------------------------------------|----------|-------------|--|
| REGISTRO DOS PROCEDIMENTOS REALIZADOS –<br>CATETERISMOS/ANGIOPLASTIAS NO SISTEMA SI3 | REV. 0   | PG.<br>3/12 |  |

# 4.2.3. Clicar uma (01) vez no sinal + à frente da opção "Sistema de Pacientes";

| Empresas                                | Institutos                         |
|-----------------------------------------|------------------------------------|
| 1882 FZ - FUNDAÇÃO ZERBINI              | 1846 HC - INCOR                    |
| Principal Hierarquico                   |                                    |
| Menu                                    | Meus Favoritos                     |
| ⊕-Sistema de Pacientes                  | Relatório de Grupos de Lançamentos |
| ∎ ⊕-Informações Gerenciais              | Grupo de Lançamento                |
|                                         |                                    |
|                                         |                                    |
|                                         |                                    |
| 2                                       |                                    |
|                                         |                                    |
| 2 I I I I I I I I I I I I I I I I I I I |                                    |
|                                         |                                    |
| <b>x</b>                                |                                    |
|                                         |                                    |
|                                         |                                    |
|                                         |                                    |
|                                         |                                    |
|                                         |                                    |
|                                         |                                    |
| Olá, não há mensagem(ns) nova(s         | Caixa de Mensagens                 |

# 4.2.4. Para imprimir a lista de consultas agendadas de Convênios:

- A. Clicar uma vez no sinal + à frente da opção "Agenda",
- B. Clicar uma vez no sinal + à frente da opção "Relatórios".
- C. Clicar duas vezes em cima de "Consultas/procedimentos Agendados";

|     | - <b>1</b> 2 | Empresas                                                                                                    | And the second |                                    |
|-----|--------------|----------------------------------------------------------------------------------------------------|----------------|------------------------------------|
|     |              | 1882 FZ - FUNDAÇÃO ZERBINI                                                                                                    | 18             | HC - INCOR                         |
|     | -24          |                                                                                                    |                |                                    |
|     |              | Principal Hierarquico                                                                                                    |                |                                    |
|     |              | Menu                                                                                                    |                | Meus Favoritos                     |
|     | -            | ⊖-Sistema de Pacientes                                                                                                    | ≘III           | Relatório de Grupos de Lançamentos |
|     |              | d domination de la companya de la companya de la c |                | Grupo de Lançamento                |
|     | <b></b>      | +>-Pariente                                                                                                    |                |                                    |
|     |              | E Cadactros Básicos                                                                                                    |                |                                    |
|     | ~            |                                                                                                    |                |                                    |
| Α   | 7            |                                                                                                    | 4              |                                    |
|     |              | B-Registro de Procedimento                                                                                                    |                |                                    |
| B 👡 | Y.           | Agenda                                                                                                    |                |                                    |
|     |              | -Visualizar Agendas                                                                                                    |                |                                    |
| •   |              | -Relatórios                                                                                                    |                |                                    |
| C - | 100          | Consultas/Procedimentos Agendados                                                                                                    |                |                                    |
|     |              | Mensagem SMS                                                                                                    |                |                                    |
|     | 7            | ⊕-Consultas                                                                                                    |                |                                    |
|     | 22           | ⊕-Relatórios                                                                                                    |                |                                    |
|     |              | It>Informações Gerenciais                                                                                                    |                |                                    |
|     |              |                                                                                                    |                |                                    |
|     | 9            |                                                                                                    |                |                                    |
|     | 5            |                                                                                                    |                |                                    |
|     | → <b></b>    |                                                                                                    | e II i         |                                    |
|     |              |                                                                                                    |                |                                    |
|     |              |                                                                                                    |                | Localizar no Menu                  |
|     |              | Ula, nao na mensagem(ns) nova(s)                                                                                                    |                | Caixa de Mensagens Pesquisar       |

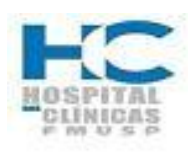

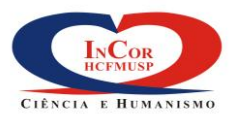

| PROTOCOLO DE SERVIÇO                                                                 | HEM    | O-09.       |
|--------------------------------------------------------------------------------------|--------|-------------|
| REGISTRO DOS PROCEDIMENTOS REALIZADOS –<br>CATETERISMOS/ANGIOPLASTIAS NO SISTEMA SI3 | REV. 0 | PG.<br>4/12 |

4.2.5. A. Digitar a data inicial e a data final desejada nos campos apropriados;
B. Clicar no ícone de consulta das áreas e aparecerá à lista, localizar a área desejada, clicar em cima e depois em OK.
C. Clicar em "imprimir";

| - Relatórios                                     | Areas Methodological Antion and Areas |
|--------------------------------------------------|---------------------------------------|
| Consultas Agendadas                              |                                       |
| Consultas Agendadas com Nome do Procedimento     |                                       |
| O Prontuários para Consultas Agendadas           | Localizar <mark>%</mark>              |
| Parâmetros                                       | Unfu_Ds                               |
| Ativos Efetivados Cancelados Transferidos Faltas | SV ELETROCARDIOLOGIA                  |
|                                                  | SV ENFERMAGEM I                       |
|                                                  | SV FARMACIA                           |
| Data Inicia Data Final                           | SV FISIOLOGIA APLICADA                |
| 27/05/2014 A 27/05/2014 Imprimir Parametros V    | SV FISIOTERAPIA                       |
| Provedor Sigla Nome                              | SV GESTAO DO FATOR HUMANO             |
|                                                  | SV HEMODINAMICA E CARD INTERVE        |
|                                                  | SV INFORMATICA                        |
| Área Nome                                        | SV INFRA ESTRUTURA E LOGISTICA        |
|                                                  | SV MEDICINA NUCLEAR                   |
|                                                  | SV NUTRICAO E DIETETICA               |
| Sala Nome                                        | SV PNEUMULUGIA                        |
| E                                                |                                       |
|                                                  | Localizar OK Cancelar                 |
| Profissional                                     |                                       |
|                                                  |                                       |
|                                                  |                                       |
|                                                  |                                       |
|                                                  |                                       |

D. Escolher o modo de saída; e

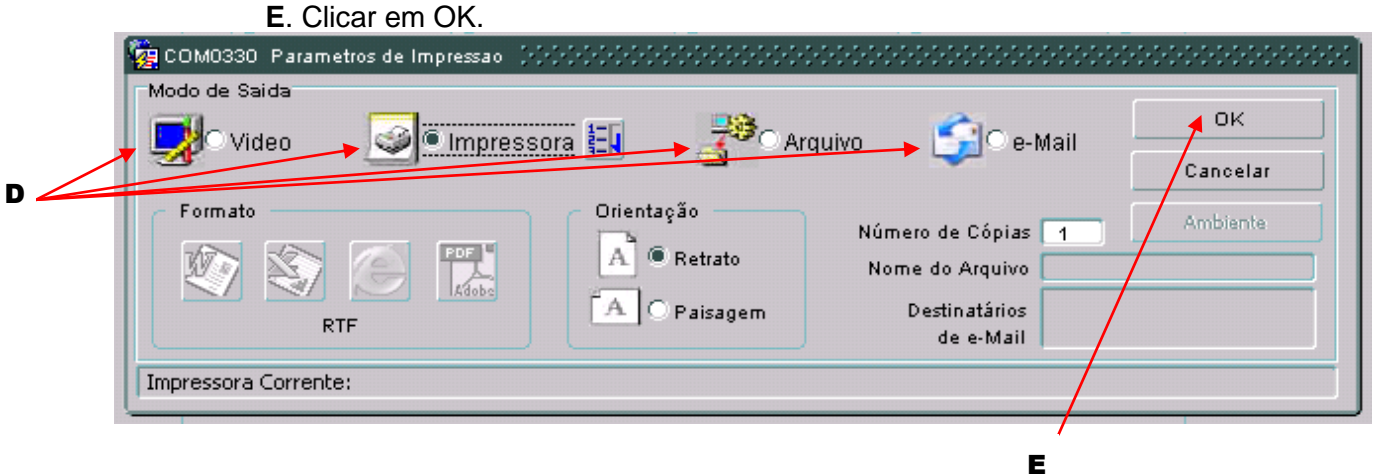

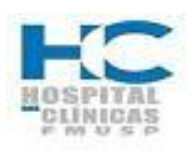

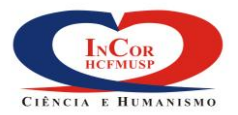

| PROTOCOLO DE SERVIÇO                                                                 | HEM    | O-09.       |
|--------------------------------------------------------------------------------------|--------|-------------|
| REGISTRO DOS PROCEDIMENTOS REALIZADOS –<br>CATETERISMOS/ANGIOPLASTIAS NO SISTEMA SI3 | REV. 0 | PG.<br>5/12 |

# 4.2.6. Para verificar quais médicos irão fazer os procedimentos de Convênios:A. Clicar duas vezes em cima de "Visualizar Agendas";

| ÷25        | Empresas                              |     | Institutos                         |      |
|------------|---------------------------------------|-----|------------------------------------|------|
| -          | 1882 FZ - FUNDAÇÃO ZERBINI            |     | 1846 HC - INCOR                    |      |
|            | Principal Hierarquico                 |     |                                    |      |
|            | Menu                                  |     | Meus Favoritos                     |      |
| _          | -Cadastros Básicos                    | A   | Relatório de Grupos de Lançamentos |      |
|            | -Outros Cadastros                     |     | Grupo de Lançamento                |      |
| <u>-</u> ? | Médico Solicitante                    |     |                                    |      |
| ×          | - Apoio à Assistência                 |     |                                    |      |
|            | -Enfermagem                           |     |                                    |      |
| 5          | Registro de Uso de Equipamentos/Gases |     |                                    |      |
| ្ហា        | -Registro de Procedimento             | - 3 |                                    |      |
| <br>=1     | Registrar                             |     |                                    |      |
|            | -Fila                                 |     |                                    |      |
|            | ⊕-Relatorio de Produção               |     |                                    | _    |
|            | Agenda                                |     |                                    | -    |
|            | Visualizar Agendas                    |     |                                    | -    |
| 23         | -Relatórios                           |     |                                    | -    |
|            | Consultas/Procedimentos Agendados     |     |                                    | -    |
| Ľ          | Mensagem SMS                          |     |                                    | -    |
| ?          | -Consultas                            |     |                                    | -    |
|            | Consulta Reserva de Leitos            |     |                                    | -    |
| <b>-</b>   |                                       | 00  |                                    |      |
| -          |                                       |     | Localizar no Menu                  |      |
|            | Ola, nao ha mensagem(ns) nova(s)      |     | Caixa de Mensagens                 | Pesq |

# 4.2.7. A. Clicar uma vez no ícone de consulta das áreas e aparecerá à lista;B. Localizar a área desejada, clicar uma vez em cima e depois em OK.

| Profissional/Equipe | 2-U                                                                                                    |                                      |           |
|---------------------|----------------------------------------------------------------------------------------------------|--------------------------------------|-----------|
| Área                | SV HEMODINAMICA E CARD INTERVE                                                                                                    |                                      |           |
| Recurso             | AREAS DECEMBER OF CONTRACTOR CONTRACTOR C | XX Constructs                        |           |
| Procedimento        |                                                                                                    | Complemento                          |           |
| RG/HC               | Localizar %                                                                                                    | Pesquisar Pacie                      | nte       |
|                     |                                                                                                    | Visualizar                           |           |
| Data Inicial        | Descrição                                                                                                    | ATIVOS                               | -         |
| (- · ·              | SV CLINICA                                                                                                    |                                      |           |
| Agenda              | SV ELETROCARDIOLOGIA                                                                                                    | de Procedimentos                     |           |
| Recurso Prof        | SV ENFERMAGEM I                                                                                                    | lipo<br>dimento Compl. ProvedorEpc." | ST        |
|                     | SV FARMACIA                                                                                                    | Provedorant                          |           |
|                     | SV FISIOLOGIA APLICADA                                                                                                    |                                      | Н         |
|                     | SV FISIOTERAPIA                                                                                                    |                                      |           |
|                     | SV GESTAO DO FATOR HUMANO                                                                                                    |                                      |           |
|                     | SV HEMODINAMICA E CARD INTERVE                                                                                                    |                                      | $\square$ |
|                     | SVINFORMATICA                                                                                                    |                                      |           |
|                     | SV INFRA ESTRUTURA E LOGISTICA                                                                                                    |                                      | Н         |
|                     | SV MEDICINA NUCLEAR                                                                                                    |                                      | Н         |
|                     | SV NUTRICAO E DIETETICA                                                                                                    |                                      |           |
|                     | SV PNEUMOLOGIA                                                                                                    |                                      |           |
|                     | SV PREV. E REABILIT. CARDIOVAS                                                                                                    |                                      |           |
|                     | SV PSICOLOGIA                                                                                                    | T pastwar                            |           |
|                     |                                                                                                    |                                      | _         |
| C                   |                                                                                                    |                                      |           |
| Desmarcar           |                                                                                                    |                                      |           |

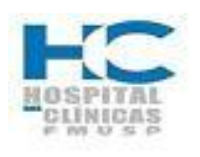

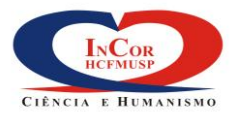

| PROTOCOLO DE SERVIÇO                                                                 | HEM    | O-09.       |
|--------------------------------------------------------------------------------------|--------|-------------|
| REGISTRO DOS PROCEDIMENTOS REALIZADOS –<br>CATETERISMOS/ANGIOPLASTIAS NO SISTEMA SI3 | REV. 0 | PG.<br>6/12 |

# 4.2.8. Clicar uma vez em cima de "Pesquisar":

| Pronssional/Equipe | i <u>i-L</u>  |                  |             |                    |                 |              |             |                  |         |
|--------------------|---------------|------------------|-------------|--------------------|-----------------|--------------|-------------|------------------|---------|
| Área               | SV HEMODINAM  | ICA E CARD INTE  | RVE         |                    | <u>ê-U</u>      |              |             |                  |         |
| Recurso            |               | 2-U              |             |                    |                 |              | Com         | olemento         |         |
| Procedimento       |               |                  |             |                    |                 |              |             |                  |         |
| RG/HC              |               |                  |             |                    |                 |              | Pε          | esquisar Pa      | aciente |
| Data Inicial       | 28/05/2014    | Data Final 28/05 | 5/2014      |                    | Pesquisar       |              | Visu        | ializar<br>FIVOS | -       |
| Agenda             |               |                  |             | rdenar por Data/Ho | ra<br>Matrícula | Lista de Pro | roedimentos | Tipo             | CT      |
| Recuiso Pr         | otissionai    | Data/hora        | Paciente    |                    | (Identificado)  | Procedimento | o Compi.    | Provedor         |         |
| -                  |               |                  |             |                    | 1               |              |             | - <del>  </del>  | =H      |
|                    |               | 1                |             |                    | 1               |              |             | 11               | ΞĦ      |
| i i i i i          |               | 1                |             |                    | Î               |              |             | i i i            | Π       |
|                    |               | Ĩ.               |             |                    | 1               |              | Î           | i                | ΞĦ      |
|                    |               |                  |             |                    |                 |              |             |                  |         |
|                    |               |                  |             |                    |                 |              |             |                  |         |
|                    |               |                  |             |                    |                 |              |             |                  |         |
|                    |               |                  |             |                    |                 |              |             |                  |         |
|                    |               |                  |             | ļ                  | Informações C   | omplementar  | es          |                  |         |
|                    | Turun efervia | Datalla          | Tennetienin |                    |                 |              |             |                  |         |
| Desmarcar          | Transferir    | Detaine          |             |                    |                 |              |             |                  |         |
|                    |               |                  |             |                    |                 |              |             |                  |         |

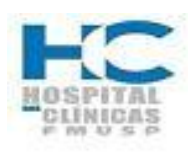

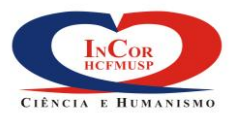

| PROTOCOLO DE SERVIÇO                                                                 | HEM    | <b>ጋ-</b> 09. |
|--------------------------------------------------------------------------------------|--------|---------------|
| REGISTRO DOS PROCEDIMENTOS REALIZADOS –<br>CATETERISMOS/ANGIOPLASTIAS NO SISTEMA SI3 | REV. 0 | PG.<br>7/12   |

# 4.2.9.

Para registrar os procedimentos
A. Clicar uma vez no sinal + a frente da opção "Registro de Procedimento".
B. Clicar duas vezes em cima da opção "Registrar";

| ÷p          | Empresas                   | Institutos                            |                   |
|-------------|----------------------------|---------------------------------------|-------------------|
| -           | 1882 FZ - FUNDAÇÃO ZERBINI | 1846 HC - INCOR                       |                   |
|             | Principal Hierarquico      |                                       |                   |
|             | Menu                       | Meus Favoritos                        |                   |
|             |                            | Grupo de Lancament                    |                   |
| <b>_</b>    | B-Pariente                 |                                       |                   |
| ~           |                            |                                       | i                 |
|             | ⊕-Apoio à Assistência      |                                       | i                 |
| 5           | -Registro de Procedimento  |                                       | ]                 |
| 0           | Registrar                  |                                       |                   |
|             | Fila                       |                                       |                   |
|             | ⊕-Relatorio de Produção    |                                       |                   |
| <b>7</b>    | ⊕-Agenda<br>⊕ Consultas    |                                       |                   |
|             | E>-Consultas               |                                       |                   |
| 22          | ⊕-Informações Gerenciais   |                                       |                   |
|             | -                          |                                       |                   |
| $\boxtimes$ |                            | · · · · · · · · · · · · · · · · · · · |                   |
| ?           |                            | · · · · · · · · · · · · · · · · · · · |                   |
| +           |                            |                                       |                   |
| -           |                            |                                       |                   |
|             |                            | Calue de Managemen                    | Localizar no Menu |

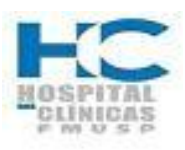

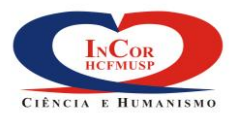

| PROTOCOLO DE SERVIÇO                                                                 | HEM    | O-09.       |
|--------------------------------------------------------------------------------------|--------|-------------|
| REGISTRO DOS PROCEDIMENTOS REALIZADOS –<br>CATETERISMOS/ANGIOPLASTIAS NO SISTEMA SI3 | REV. 0 | PG.<br>8/12 |

A. Digitar o nº de registro do paciente no campo "ID Paciente". 4.2.10.

- B. Inserir uma linha, se necessário para lançar os procedimentos:
- C. Digitar o código do procedimento e teclar enter;
   D. Digitar a matrícula do médico que realizou o procedimento e teclar enter;
- E. Digitar a matrícula do médico assistente e teclar enter F. Click no ícone  $\bigvee$  para salvar o registro e continuar;

| F |                                                                                                    |                                         |
|---|----------------------------------------------------------------------------------------------------|-----------------------------------------|
|   | 🛃 Registrar                                                                                                    |                                         |
|   | 20ão Editar Campo Registro Pesquisa Ajuda Janela                                                                   |                                         |
|   |                                                                                                    |                                         |
| Α |                                                                                                    | □ × □ ×                                 |
|   | Registro Detalhes                                                                                                  |                                         |
|   |                                                                                                    |                                         |
|   | I Itens da Admissão Tipo Admissão:                                                                                 |                                         |
|   |                                                                                                    |                                         |
|   |                                                                                                    |                                         |
|   | Tipo Nível Código Descrição Unidade QTDE Início em Termino em Nr. Exame                                            |                                         |
| В |                                                                                                    |                                         |
|   |                                                                                                    |                                         |
|   |                                                                                                    |                                         |
|   |                                                                                                    |                                         |
|   |                                                                                                    |                                         |
|   |                                                                                                    |                                         |
| C | Executor                                                                                                    |                                         |
|   | Complemento Area Executora Tipo: Matrícula Profissional Conselho №                                                 |                                         |
|   |                                                                                                    |                                         |
| D | Solicitante Matrícula Profissional Conselho Nº                                                                     |                                         |
|   |                                                                                                    |                                         |
|   |                                                                                                    |                                         |
| _ |                                                                                                    |                                         |
| E | C Leitor   Teclado Grupo Lançamento Importar Pendências Próximo Nível Nível Anterior Ver Prontuário Ver Associação |                                         |
|   |                                                                                                    |                                         |
|   |                                                                                                    |                                         |
|   |                                                                                                    |                                         |
|   |                                                                                                    |                                         |
|   |                                                                                                    |                                         |
|   |                                                                                                    |                                         |
|   |                                                                                                    |                                         |
|   |                                                                                                    |                                         |
|   | Codigo do Instituto                                                                                                |                                         |
|   | 🕐 Iniciar 🖄 Caixa de entra 😥 DúlHEMODINA 🔝 1 nova bistória 🐼 HEMO-09 Regi 🌾 http://dial Wi                         | A A A A A A A A A A A A A A A A A A A   |
|   |                                                                                                    | ) i i i i i i i i i i i i i i i i i i i |

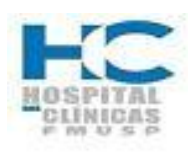

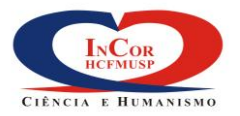

| PROTOCOLO DE SERVIÇO                                                                 | HEM    | O-09.       |
|--------------------------------------------------------------------------------------|--------|-------------|
| REGISTRO DOS PROCEDIMENTOS REALIZADOS –<br>CATETERISMOS/ANGIOPLASTIAS NO SISTEMA SI3 | REV. 0 | PG.<br>9/12 |

## 4.2.11.

Quanto tiver dúvidas, quanto ao Convênio e/ou leito.
A. Clicar uma vez no sinal + à frente da opção "Admissão";
B. Clicar duas vezes em cima de "Consultar Admissão":

| ÷p  | Empresas                                                                                                    | Institutos                     |                 |
|-----|----------------------------------------------------------------------------------------------------|--------------------------------|-----------------|
|     | 1882 FZ - FUNDAÇÃO ZERBINI                                                                                                    | 1846 HC - INCOR                |                 |
|     | Principal Hierarquico                                                                                                    |                                |                 |
| - 6 | Menu                                                                                                    | Meus Favoritos                 |                 |
| - 1 | E-Sistema de Pacientes                                                                                                    | Relatório de Grupos de Lancama | entos           |
|     | Admissão                                                                                                    | Grupo de Lançamento            |                 |
|     | transferrer state state |                                | j               |
| x   | ⊕-Modificar Admissão                                                                                                    |                                |                 |
| 4   | Consultar Admissão                                                                                                    |                                |                 |
| 5   | Guias TISS                                                                                                    |                                |                 |
| 9   | +-Paciente                                                                                                    |                                |                 |
| .≣1 | ⊕-Cadastros Básicos                                                                                                    | 3 II                           |                 |
|     | ⊕-Apoio à Assistência                                                                                                    |                                |                 |
|     | -Registro de Procedimento                                                                                                    |                                |                 |
|     |                                                                                                    |                                |                 |
| -   | Fila                                                                                                    |                                |                 |
|     | E Acceda                                                                                                    |                                |                 |
| ≤   |                                                                                                    |                                | ]               |
| 2   | T→-Relatórios                                                                                                    |                                |                 |
|     | ⊕-Informações Gerenciais                                                                                                    |                                |                 |
| *1  |                                                                                                    |                                |                 |
| -   |                                                                                                    |                                | calizar no Monu |
|     | Olá, não há mensagem(ns) nova(s)                                                                                                    | Caixa de Mensagens             | canzar no Menu  |

#### A. Digitar o código de registro do paciente no campo "Identificador" e teclar enter; 4.2.12. B. Clicar em "Pesquisar Cadastro de Pacientes":

| Matricula                                         | P         | esquisar Cadastro de Pacient |
|---------------------------------------------------|-----------|------------------------------|
|                                                   |           | •                            |
| Admissões                                         |           |                              |
| Tipo de Admissão: PRONTO SOCORRO<br>Tipo de Saída |           |                              |
|                                                   |           |                              |
| Filtro                                            | Status    | Instituto                    |
| Intervalo: de até                                 | Todas     |                              |
|                                                   | O Abertas | Instituto atual     Outras   |
| Numero de Admissoes: última(s)                    | Grechadas | Outros                       |

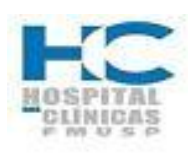

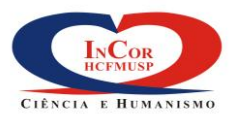

| PROTOCOLO DE SERVIÇO                                                                 | HEM    | O-09.        |
|--------------------------------------------------------------------------------------|--------|--------------|
| REGISTRO DOS PROCEDIMENTOS REALIZADOS –<br>CATETERISMOS/ANGIOPLASTIAS NO SISTEMA SI3 | REV. 0 | PG.<br>10/12 |

# 4.2.13.

Para fazer os lançamentos dos materiais e gases utilizados,
A. Clicar uma vez no sinal + à frente da opção "Apoio à Assistência";
B. Clicar uma vez no sinal + à frente da opção "Enfermagem";
C. Clicar duas vezes em cima da opção "Registro de Uso de Equipamentos/ Gases";

|   | 🚊 FZ -   | FUNDAÇÃO ZERBINI (Produção (Apalaches)) |                                    |           |
|---|----------|-----------------------------------------|------------------------------------|-----------|
|   | ÷÷p      | Empresas                                | Institutos                         |           |
|   | ÷        | 1882 FZ - FUNDAÇÃO ZERBINI              | 1846 HC - INCOR                    |           |
|   |          | Principal Hierarquico                   |                                    |           |
|   |          | Menu                                    | Meus Favoritos                     |           |
|   | -        | - Sistema de Pacientes                  | Relatório de Grupos de Lançamentos |           |
|   |          | - Admissão                              | Grupo de Lançamento                |           |
|   | -2       | -Admitir Paciente                       |                                    |           |
|   | X        | ⊕-Modificar Admissão                    |                                    |           |
|   | £        | -Consultar Admissão                     |                                    |           |
|   | <u>_</u> |                                         |                                    |           |
|   | Y        | tt: +Paciente                           |                                    |           |
| A |          | Cadastros Basicos                       |                                    |           |
| в |          |                                         |                                    |           |
|   |          | Registro de Uso de Equipamentos/Gases   |                                    |           |
| C | 7        | O-Registro de Procedimento              |                                    |           |
|   | 14       |                                         |                                    |           |
|   |          | -Fila                                   |                                    |           |
|   | M        | 🕒 🖶 -Relatorio de Produção 📃            |                                    |           |
|   | ?        | ter Agenda                              |                                    |           |
|   | +        | E Consultas                             |                                    |           |
|   | -        |                                         |                                    |           |
|   |          | Olá, pão bá mensagem(ns) pova(s)        | Caiva de Mencagens                 |           |
|   |          | ola, hao na mensagem(ns) nova(s)        |                                    | Pesquisar |

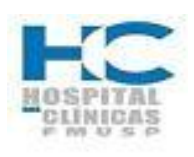

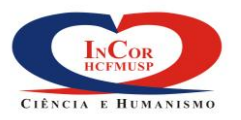

| PROTOCOLO DE SERVIÇO                                                                 | HEM    | D-09.        |
|--------------------------------------------------------------------------------------|--------|--------------|
| REGISTRO DOS PROCEDIMENTOS REALIZADOS –<br>CATETERISMOS/ANGIOPLASTIAS NO SISTEMA SI3 | REV. 0 | PG.<br>11/12 |

4.2.14. **A**. Digitar o nº de registro do paciente no campo "Identificador";

B. Inserir uma linha se necessário para lançar os equipamentos/gases;

**C**. Efetuar os lançamentos de monitorização cardíaca, digitando os horários de início e fim da utilização de gases e outros equipamentos;

**D.** Click no ícone  $\bigvee$  para salvar o registro e continuar;

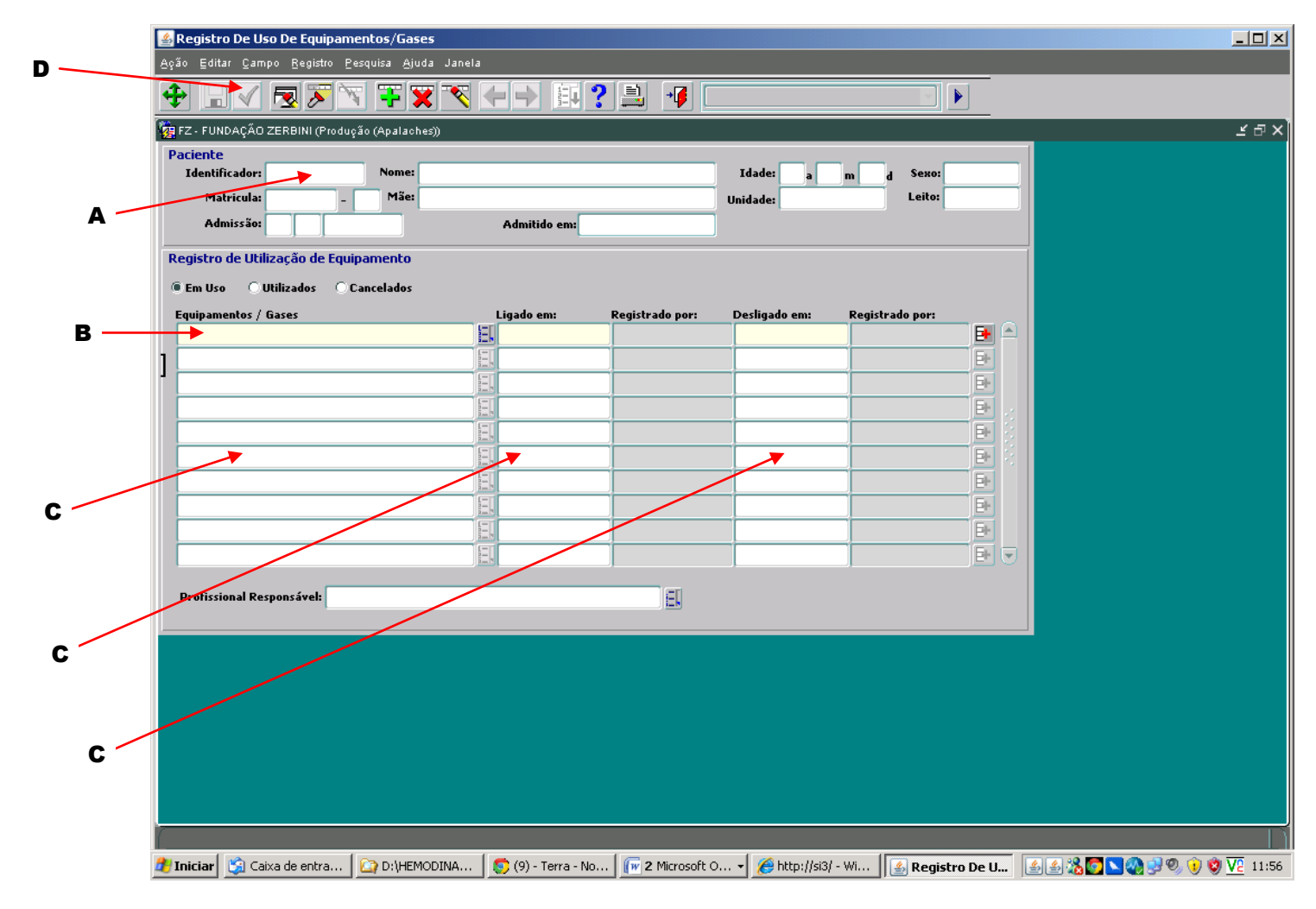

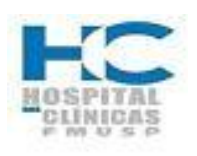

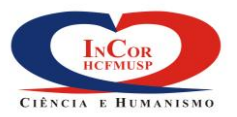

| PROTOCOLO DE SERVIÇO                                                                 | HEMO-09. |              |
|--------------------------------------------------------------------------------------|----------|--------------|
| REGISTRO DOS PROCEDIMENTOS REALIZADOS –<br>CATETERISMOS/ANGIOPLASTIAS NO SISTEMA SI3 | REV. 0   | PG.<br>12/12 |

# 4.2.15.

Para consultar admissão de paciente
A. Clicar uma vez no sinal + à frente da opção "Paciente";
B. Clicar duas vezes em cima da opção "Cadastro de Pacientes (consulta)";

| Empresas                          | Institutos       |                     |  |
|-----------------------------------|------------------|---------------------|--|
| 1882 FZ - FUNDAÇÃO ZERBINI        | 1846 HC - INCOR  | l.                  |  |
| Principal Hierarquico             |                  |                     |  |
| Menu                              | Meus Favorito    | 05                  |  |
|                                   | Relatório de Gru | upos de Lançamentos |  |
| Admissão                          | Grupo de Lang    | çamento             |  |
|                                   |                  |                     |  |
| Cadastro de Pacientes (consulta)  |                  |                     |  |
| -Cadastros Básicos                |                  |                     |  |
| 2 ⊕-Apoio à Assistência           |                  |                     |  |
| P-Registro de Procedimento        |                  |                     |  |
| ≡1 C-Agenda                       |                  |                     |  |
| -Visualizar Agendas               |                  |                     |  |
| 2 P-Relatórios                    |                  |                     |  |
| Consultas/Procedimentos Agendados |                  |                     |  |
| Mensagem SMS                      |                  |                     |  |
| Consultas                         |                  |                     |  |
| -Consulta Reserva de Leitos       |                  |                     |  |
| -Consulta Pacientes Internados    |                  |                     |  |
| -Consulta Admissão                |                  |                     |  |
| -Consulta Saida                   |                  |                     |  |
|                                   |                  |                     |  |
|                                   |                  | Localizar no Menu   |  |

A. Digitar o n<sup>a</sup> da matrícula do paciente;
B. Clicar em "Pesquisar"; 4.2.16.

| Matricula   | Jdentificador                                                                                                    |
|-------------|----------------------------------------------------------------------------------------------------|
|             |                                                                                                    |
| Nome        |                                                                                                    |
| Nome Social |                                                                                                    |
|             | ipo Conteúdo                                                                                                    |
| Documento   |                                                                                                    |
| Mãe         |                                                                                                    |
|             | ***Evite Duplicidades no Cadastro de Pacientes !!!<br>Apenas digite o nome da Mãe se tiver certeza absoluta que está correto. |
|             | Exemplo:                                                                                                    |
|             | Cuidado com o Nome de Solteira. A pesquisa pode não retornar registros se o nome da Mãe foi                                   |